Bonsai Discovery Setup Info:

To install Bonsai Discovery v2.0 from the Hard Disk, use the SETUP.EXE program included in the zipfile. It will copy all files to thier proper Directory's, and will make a Program Group and Icon in Program manager. To Install From a Floppy, (Recommended, as it makes a good

backup) Unzip "BONSAI2.ZIP" to a High Density floppy disk, Example:PKUNZIP C:\'PATH'\BONSAI2.ZIP A:\

Then to use the disk to Install the program, (with Windows running and VBRUN200.DLL in the windows\system dir.) Open Program Manager, select the File..Run... Menu item, Type A:\setup or B:\setup.

After the Program has been installed, you can run it from the Icon in 'ProgMan'. Also included is a small .EXE called 'Bon-Cal.Exe' it is a utility that can be put into the Win3.1 Startup Group, it will check the Calendar records each time you start Windows and let you know if there are any records matching the current date. To set it up just Drag the Icon from the 'Bonsai Group' and Drop in the 'Startup Group' in Program Manager.